## Задание на III уровень Основного этапа флэшмоба «Активист электронного государства»

(проходит в Ямало-Ненецком округе 10 декабря 2015 года)

# Пошаговая инструкция выполнения заданий III уровня Основного этапа флэшмоба

## Оглавление

| Инструкция по выполнению задания № 1 | 1  |
|--------------------------------------|----|
| Инструкция по выполнению задания № 2 | 10 |

Данный этап флэшмоба предполагает выполнение 2-х практических заданий:

1. размещение информации на Геопортале ЯНАО;

2. создание и отправка заявления на Региональном портале государственных и муниципальных услуг (функций) Ямало-Ненецкого автономного округа.

## Инструкция по выполнению задания № 1.

На данном этапе необходимо рассказать о достопримечательности своего населённого пункта и разместить соответствующую фотографию на Геопортале Ямало-Ненецкого автономного округа http://карты.янао.рф

Для этого необходимо выполнить следующие шаги

1. Зайти на Геопортал Ямало-Ненецкого автономного округа по адресу http://карты.янао.рф

|        | Каталог карт Создать карту                                                                                                    | Поиск                                                                                                    | Q serg8880                                                              |                                                       |
|--------|----------------------------------------------------------------------------------------------------|----------------------------------------------------------------------------------------------------|-------------------------------------------------------------------------|-------------------------------------------------------|
|        | Единаз<br>Картог<br>Систек                                                                                                    | рафическая<br>а<br>имото                                                                                                    |                                                                         |                                                       |
| IA箇★   | автономно                                                                                                    | го округа культура объекты культурного наследия                                                                                                    |                                                                         |                                                       |
|        | 1. Базовые карты Ямало-<br>Ненецкого автономного округа<br>Базевые карти Ямало-Ненецкого<br>автономного округа                                            | Собранционн<br>собранционн<br>раделев в карторафич<br>проставлена информационн<br>проставлена информационн<br>проставлени информа<br>проставлени информа<br>проставлени<br>проставлени информа<br>проставлени<br>проставлени информа<br>проставлени<br>проставлени<br>простав | ыс<br>во<br>саяждаранти и<br>саяждаранти и<br>окономого округа          | 3-Дистанционное<br>зондирование Земли<br>Без описания |
|        | 01.03.2015 31/444/521                                                                                                    | 01.03.2015                                                                                                    | 6/186/326                                                               | 01.03.2015 13/86/139                                  |
|        | 4. Природные ресурсы<br>В радале в картографическої виде<br>ператальна информацие оприорно-<br>ресурских потенциале Якало-Ненецкого<br>автононного округа | 5. Транспорт<br>В раздоле в карторафике<br>продставлена ин-боращар<br>перегорами Raado-Heneu<br>оруга                                                                                                    | когон виде<br>я в объектах<br>стури на<br>кого автоновного              | 6. Экология<br>Без описания                           |
|        | 01.03.2015 13/344/374                                                                                                    | 01.03.2015                                                                                                    | 18/156/400                                                              | 01.03.2015 0/31/50                                    |
| (Brit) | 7. Культура этнография,<br>история<br>Без описания                                                                                                    | 8. Социальная сф<br>В раделе в картографич<br>представлена информаци<br>протраних социальной н<br>территории Янало-Ненеци<br>округа                                                                                                    | ера<br>вком виде<br>в объектах и<br>поравленисти на<br>кого автенояного | 9. Безопасность<br>Без описания                       |
| 2      | 01.03.2015 105/424/454                                                                                                    | 01.03.2015                                                                                                    | 12/293/536                                                              | 01.03.2015 0/75/140                                   |

2. Чтобы приступить к работе с порталом необходимо зарегистрироваться

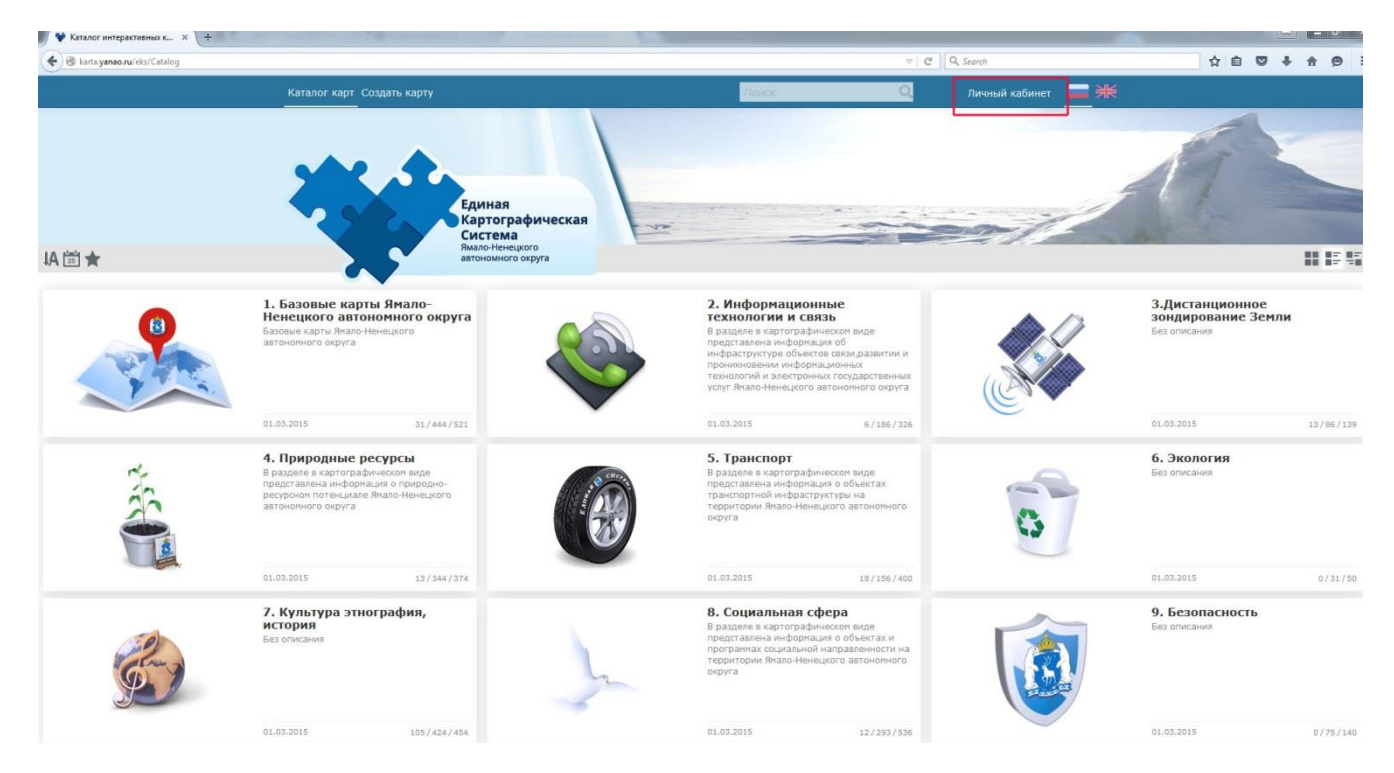

Для этого в правом верхнем углу необходимо нажать кнопку «Личный кабинет», далее нажать кнопку «Регистрация»

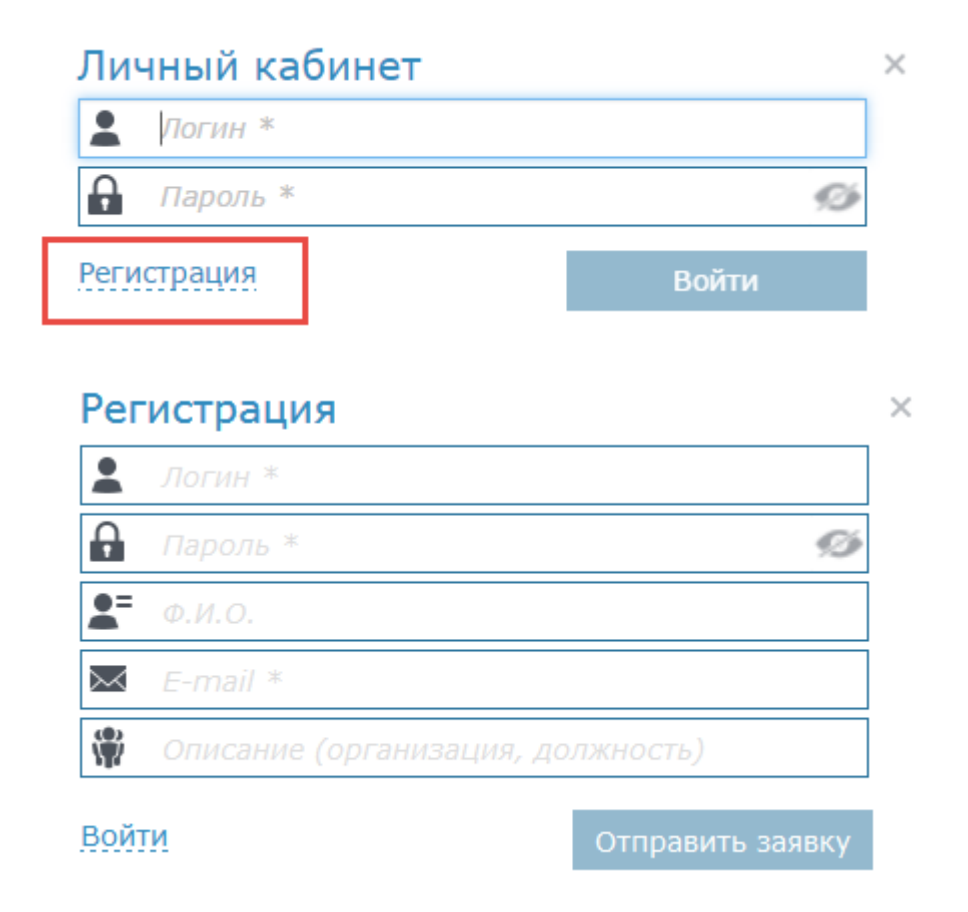

Заполнить все поля предложенной формы и нажать кнопку «Отправить заявку»

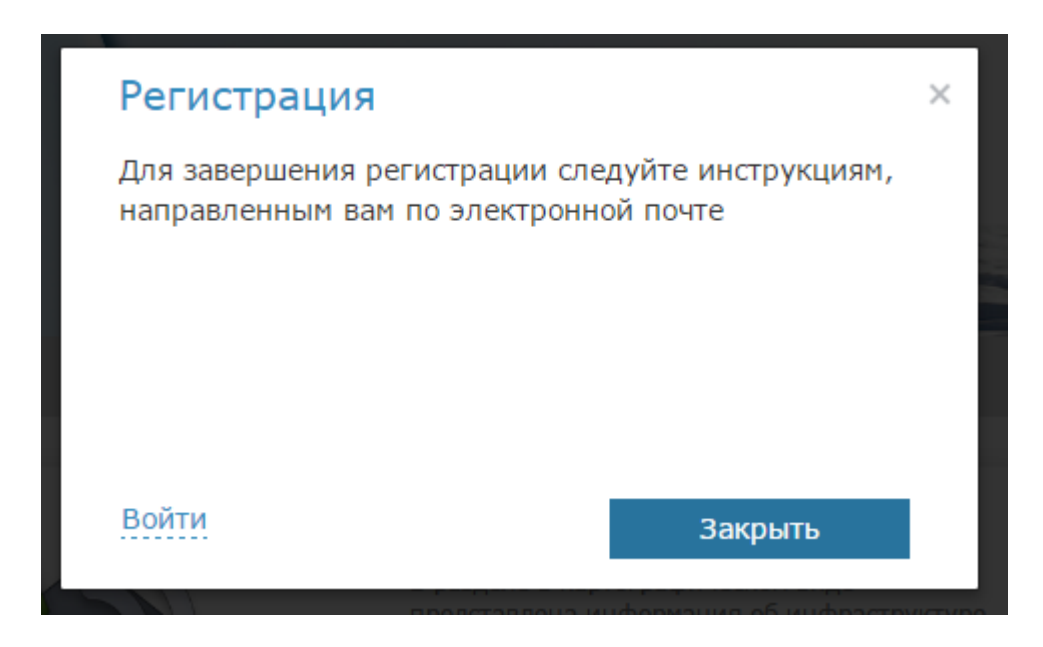

Внимание: для активации созданной учетной записи необходимо перейти по ссылке, содержащейся в письме, которое будет автоматически отправлено на указанный при регистрации электронный ящик.

Для подтверждения вашего e-mail кликните по ссылке и подтвердите регистрацию.

| 🛃 Brogeupe 💦 Submitting registration on x                                                                                                    |                                                                                      |              |                |         | 0 🗑 😐     | 0 ×      |
|----------------------------------------------------------------------------------------------------|--------------------------------------------------------------------------------------|--------------|----------------|---------|-----------|----------|
| Файл Правка Вид Переход Сообщение Событдя и задачи Инструменты Справка                                                                                                    |                                                                                      |              |                |         |           |          |
| 🕭 Получить 💌 🖋 Создать 💌 🛤 Чат – 🏯 Адреская книга 👘 № Мекка 🐃 🔍, Быстрый фильтр                                                                                                    | Nouce <ctrl< td=""><td>(+){(&gt;</td><td></td><td></td><td></td><td>₽ ≡</td></ctrl<> | (+){(>       |                |         |           | ₽ ≡      |
| Or gis@govyanao.nu?                                                                                                    | 🛧 Ottenini                                                                           | • Переслать  | 🖸 Архивировать | G Cnass | 🛇 Удалить | Больше * |
| Tessa Submitting registration on http://karta.yanao.ru/eks/Catalog<br>Kossy Meet joint                                                                                                    |                                                                                      |              |                |         |           | 15:46    |
| You are successfully registered on http://karta.yanao.ru/eks/Catalog.<br>Your account detailes:<br>Login<br>Password<br>Please, follow this link to confirm your email http://karta.yanao.ru/eks/Account/SubmitRegistration/ff6df134 | -ebc8-4d7f-                                                                          | 8636-39635b  | c304e9.        |         |           |          |
| Вы зарегистрировались на сайте http://karta.yanao.ru/eks/Catalog.<br>Данные вашей учетной записи:<br>Логин .<br>Пароль<br>Для подтверждения вашего e-mail перейдите по ссылке http://karta.yanao.ru/eks/Account/SubmitRegistra       | tion/ff6df13                                                                         | 34-ebc8-4d7f | 8636-39635bc3  | 04e9.   |           |          |

| алог карт Создать карту |                                                                            | Личный кабинет 🗾 🔤 |
|-------------------------|----------------------------------------------------------------------------|--------------------|
|                         |                                                                            |                    |
|                         |                                                                            |                    |
|                         |                                                                            |                    |
|                         |                                                                            |                    |
|                         |                                                                            |                    |
|                         |                                                                            |                    |
|                         |                                                                            |                    |
|                         | Ваши данные:                                                               |                    |
|                         | Ваши данные:<br>Логии shapovalova8880                                      |                    |
|                         | Baturi gannae:<br>Логин shapovalova8880<br>Email shapovalova8880@gmail.com |                    |

3. Далее необходимо авторизоваться на портале. Для этого необходимо открыть Геопортал Ямало-Ненецкого автономного округа по адресу http://карты.янао.рф нажать кнопку «Личный кабинет»

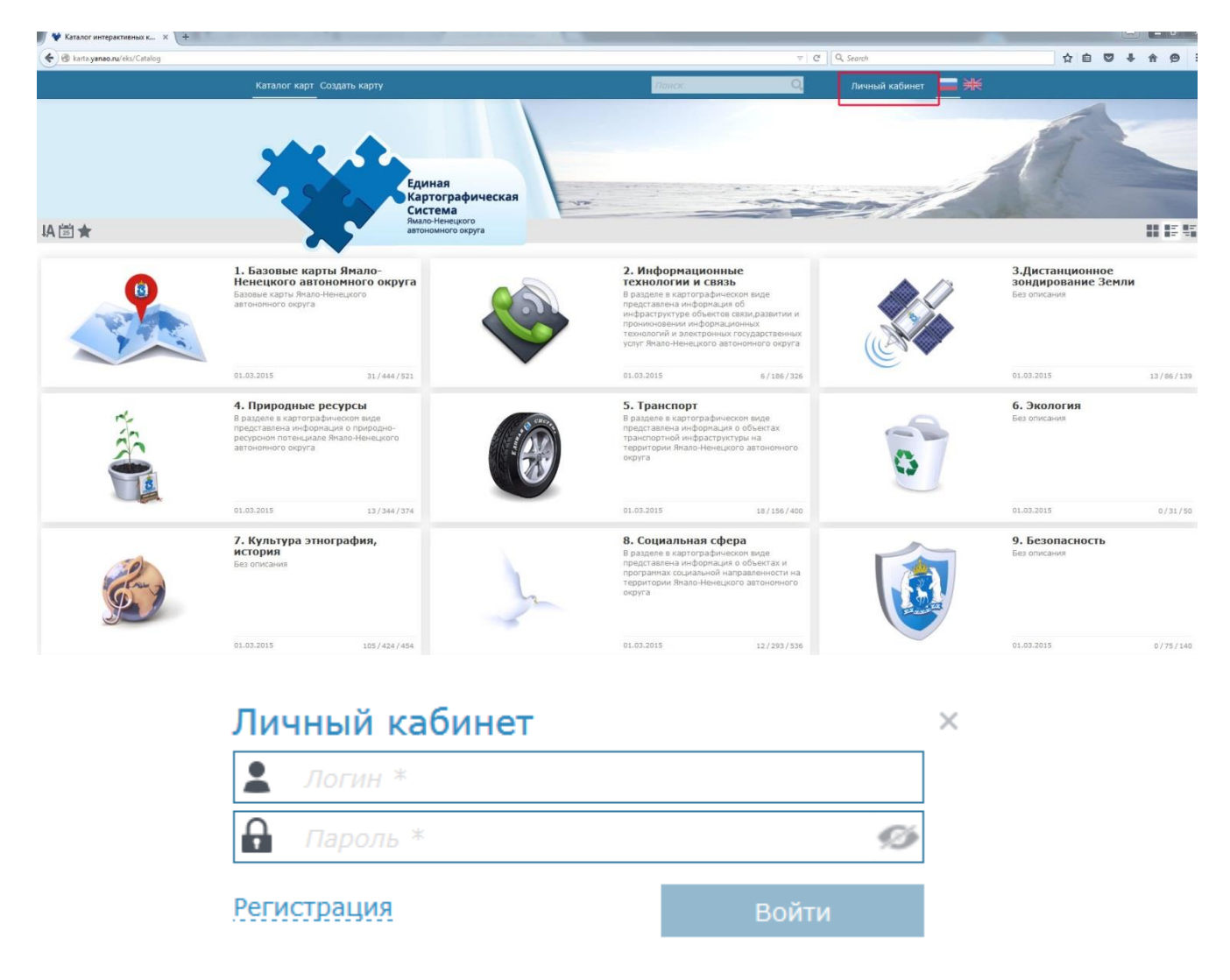

Далее необходимо ввести указанные ранее при регистрации Логин и Пароль и нажать кнопку кнопку «Войти».

4. Чтобы загрузить фотографию необходимо перейти в блок «11. Тематические карты и проекты»

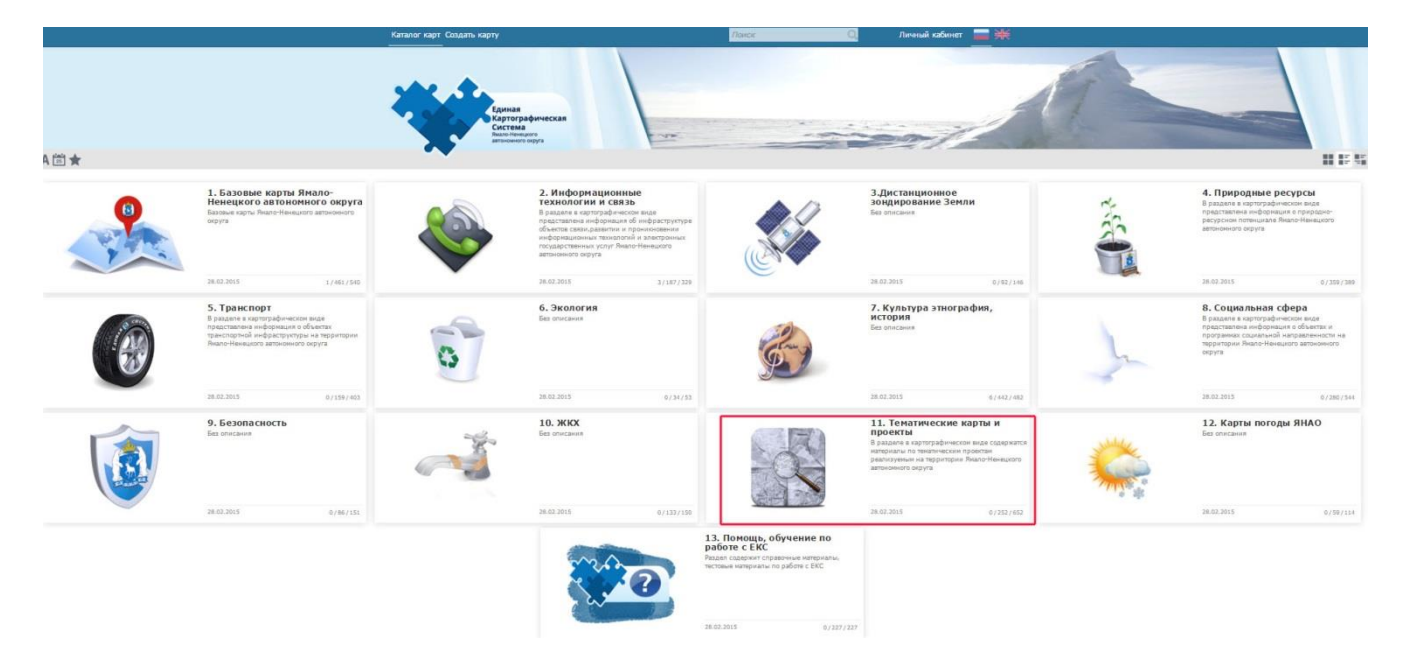

## 5. Перейти в раздел «Отметь достопримечательность»

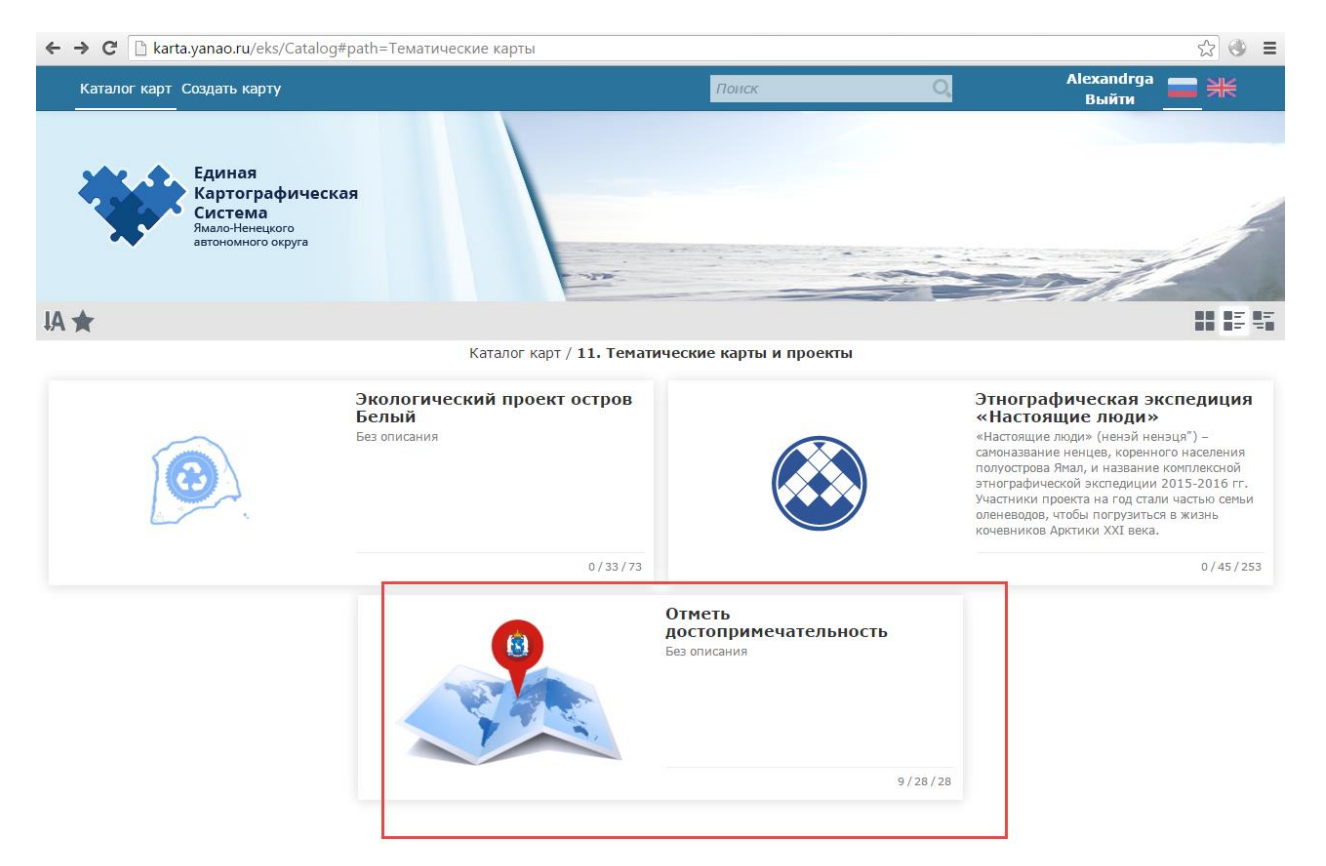

6. Отметь на карте округа достопримечательность и добавь описательную информацию

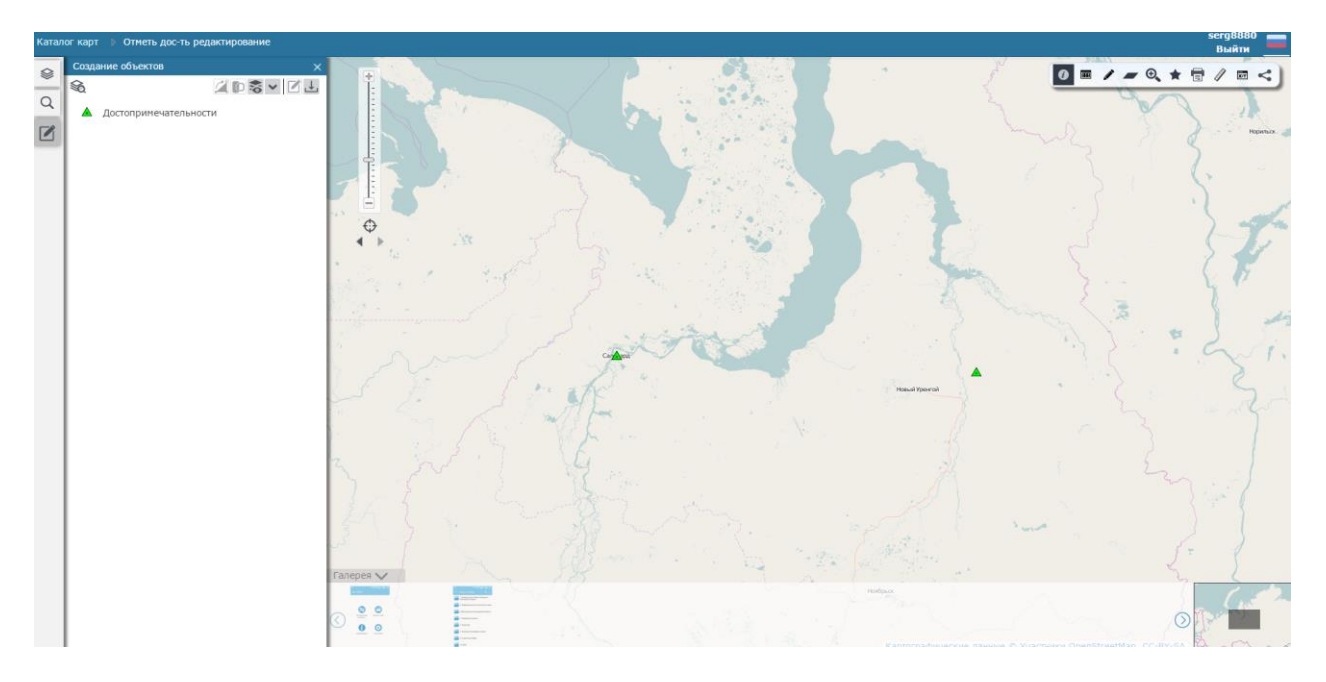

Для этого используя «колесика мыши» или инструмент «Приблизить» перейдите на карте к месту расположения Достопримечательности

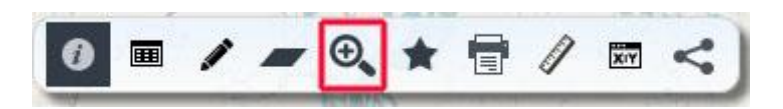

Далее нажав на кнопку в левом нижем угле экрана «Мои достопримечательности» нажмите на карте в точку где находится, по Вашему мнению, достопримечательное место.

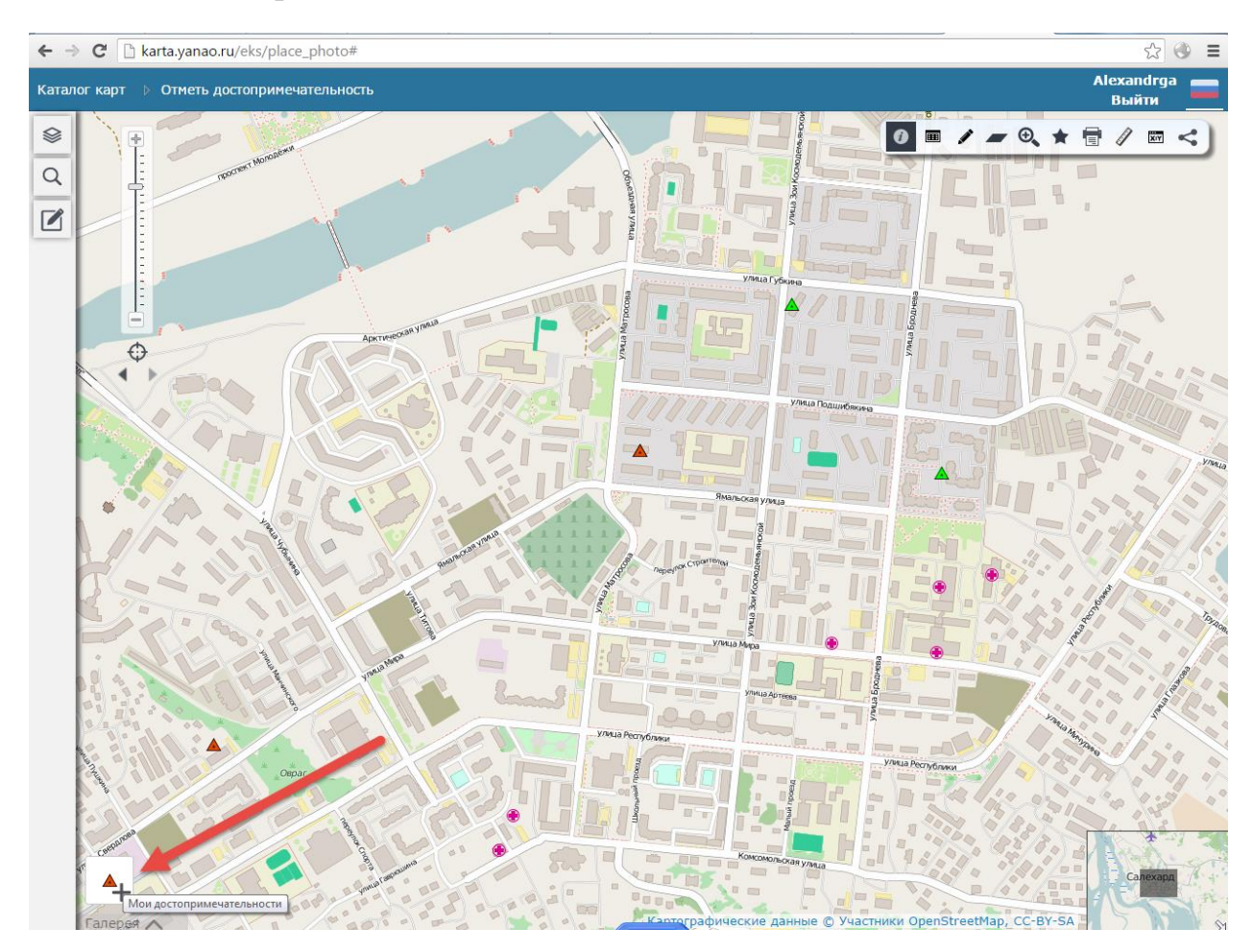

В появившемся окне добавьте описательную информацию

| <b>A</b>                 |        | ā 🖍 🗙    |
|--------------------------|--------|----------|
| Достопримечательности мо | и Коор | одинаты  |
| Файлы (0)                |        | Добавить |
| 🔺 Атрибуты (2)           |        |          |
| Название                 |        |          |
| Описание                 |        |          |

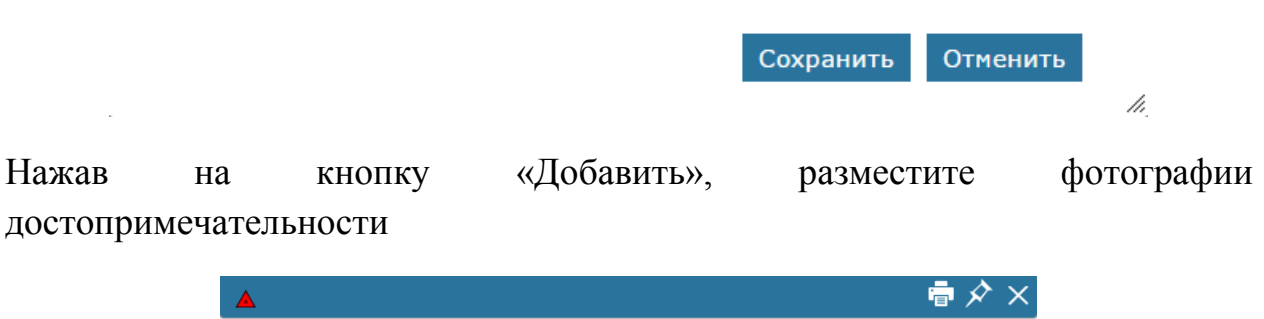

| <b>_</b>                 |    |           |          | $\sim$ |
|--------------------------|----|-----------|----------|--------|
| Достопримечательности мо | ои | Коорди    | наты     |        |
| Файлы (0)                |    |           | Добави   | ГЬ     |
| 🔺 Атрибуты (2)           |    |           |          |        |
| Название                 |    |           |          | 1      |
| Описание                 |    |           |          | 1      |
|                          |    |           |          | _      |
|                          |    |           |          |        |
|                          |    |           |          |        |
|                          |    |           |          |        |
|                          |    |           |          |        |
|                          |    |           |          |        |
|                          |    |           |          |        |
|                          |    |           |          |        |
|                          |    |           |          |        |
|                          |    | Сохранить | Отменить |        |
|                          |    |           |          | 14.    |
|                          |    |           |          |        |

Внимание:

- Устранение бликов, или коррекция цвета, являются допустимыми.
- Фотографии, которые включают скульптуры, статуи, картины и прочие произведения искусства не должны нарушать авторских прав третьих лиц. При фотографировании работ других лиц, такая работа должна отображаться как объект на фотографии (не более 50 % от величины

фотоснимка), а не полный кадр крупным планом авторского произведение третьих лиц.

- Фотография, в целом, должна представлять отдельное оригинальное произведение, снятое участником. Размещая фотографию, Участник представляет, признает и гарантирует, что представленные фотографии являются оригинальным произведением, созданным исключительно Участником, что изображения на фотографии не нарушают авторские права и иные нормативные и законодательные акты Российской Федерации, и что никакая другая сторона не имеет никаких претензий к фотографии.
- По усмотрению Организаторов Фотография или ее отдельные части не должна содержать нецензурные, провокационные изображения, сцены откровенно сексуального характера, или иное объективное нежелательное, с точки зрения действующего законодательства, содержание. Организаторы оставляют за собой право отстранить от участия Фотографии, нарушающие требования законодательства Российской Федерации.
- Фотография не должна содержать (в любом выражении) торговые знаки, бренды, наименования товаров, а так же любую информацию рекламного характера.

6. Чтобы повторно получить информацию о созданном объекте (достопримечательности) необходимо левой кнопкой мыши нажать на созданном объекте и выбрать его из списка

| ∆ fffff                                                                                                    |         |            | ☆ 🖶 🖈 ×    |
|----------------------------------------------------------------------------------------------------|---------|------------|------------|
| Достопримечательности                                                                                                    | I       | Координаты | Ŕ          |
| 100 gr + g + g           100 gr + g + g           100 gr + g           100 gr + g |         |            | $\bigcirc$ |
| 🔺 Атрибуты (2)                                                                                                    |         |            |            |
| Название                                                                                                    | fffff   |            |            |
| Описание                                                                                                    | fdgddfd |            |            |

7. Далее необходимо сделать снимок экрана нажав на клавиатуре кнопку «PrintScreen». Далее созданный снимок экрана необходимо будет отправить при выполнении задания № 2.

#### Инструкция по выполнению задания № 2.

## 1. Нажать кнопку «Вход в личный кабинет»

| C 🗋 pgu-yam                                                                                                    | al.ru                                                                                                    | ්<br>                                                                                                    |
|----------------------------------------------------------------------------------------------------|----------------------------------------------------------------------------------------------------|----------------------------------------------------------------------------------------------------|
| Портал I<br>Ямало-Ненеци                                                                                                    | ГОСУДАРСТВЕННЫХ И МУНИЦИПАЛЬНЫХ УСЛУГ<br>кого автономного округа                                                                                                    | <ul> <li>Выберите район ~</li> <li>Версия для слабовидящих</li> <li>Вход в личный кай</li> <li>Карта с</li> </ul>                                                                                                    |
| <b>Q</b> Введите                                                                                                    | название услуги или организации, оказывающей у                                                                                                    | услугу 🕮 Искать                                                                                                    |
|                                                                                                    | Подавайте заявления на услуги в<br>электронном виде через лически кабин                                                                                                    | HET                                                                                                    |
|                                                                                                    | Войти в личный кабинет                                                                                                    | Contraction of the second second seco |
|                                                                                                    |                                                                                                    | The second second secon |
|                                                                                                    |                                                                                                    |                                                                                                    |
| Новости                                                                                                    | смотреть все                                                                                                    | Антикоррупция и Законодательство 🜔 смотреть все                                                                                                    |
| Новости                                                                                                    | Смотреть все                                                                                                    | Антикоррупция и Законодательство 🗘 смотреть все<br>10.11.2015                                                                                                    |
| Новости<br>12.11.2015<br>• Федеральни<br>«Мегафон»                                                                                                    | Смотреть все<br>ый сегмент системы учёта учащихся будет разрабатывать                                                                                                    | Антикоррупция и Законодательство 🗘 смотреть все<br>10.11.2015<br>РФ приветствует участие гражданского общества в борьбе с коррупцией                                                                                                    |
| Новости<br>12.11.2015<br>Федеральни<br>«Мегафон»                                                                                                    | Смотреть все<br>ый сегмент системы учёта учащихся будет разрабатывать                                                                                                    | Антикоррупция и Законодательство Сомотреть все<br>10.11.2015<br>РФ приветствует участие гражданского общества в борьбе с коррупцией<br>11.08.2015                                                                                                    |
| Новости<br>12.11.2015<br>Федеральни<br>«Мегафон»<br>10.11.2015<br>Российский<br>глава «Ростеха                                                                                      | смотреть все<br>ый сегмент системы учёта учащихся будет разрабатывать<br>планшет, ридер, беспилотный «Камаз» – что еще пообещал<br>з» Дмитрию Медведееву                                                                                                    | Антикоррупция и Законодательство Смотреть все<br>10.11.2015<br>РФ приветствует участие гражданского общества в борьбе с коррупцией<br>11.08.2015<br>Борьба с коррупцией при уничтожении санкционных продуктов будет<br>поручена Генпрокуратуре                                                                                                    |
| Новости<br>12.11.2015<br>Федеральні<br>«Мегафон»<br>10.11.2015<br>Российский<br>глава «Ростеха<br>11.08.2015                                                                        | смотреть все<br>ый сегмент системы учёта учащихся будет разрабатывать<br>планшет, ридер, беспилотный «Камаз» – что еще пообещал<br>з» Дмитрию Медведеву                                                                                                    | Антикоррупция и Законодательство Сомотреть все<br>10.11.2015<br>РФ приветствует участие гражданского общества в борьбе с коррупцией<br>11.08.2015<br>Борьба с коррупцией при уничтожении санкционных продуктов будет<br>поручена Генпрокуратуре<br>23.04.2015                                                                                                    |
| Новости<br>12.11.2015<br>Федеральни<br>«Мегафон»<br>10.11.2015<br>Российский<br>глава «Ростеха<br>11.08.2015<br>В России на<br>документов                                           | смотреть все<br>ый сегмент системы учёта учащихся будет разрабатывать<br>планшет, ридер, беспилотный «Камаз» – что еще пообещал<br>а» Дмитрию Медведеву<br>ичнётся выпуск чипов для новых загранпаспортов и других                                                               | Антикоррупция и Законодательство Сомотреть все<br>10.11.2015<br>Ред приветствует участие гражданского общества в борьбе с коррупцией<br>11.08.2015<br>Борьба с коррупцией при уничтожении санкционных продуктов будет<br>поручена Генпрокуратуре<br>23.04.2015<br>Учиновников призовут на антикоррупционные сборы                                                                                                    |
| Новости<br>12.11.2015<br>Федеральни<br>«Мегафон»<br>10.11.2015<br>Российский<br>глава «Ростеха<br>11.08.2015<br>В России на<br>документов<br>11.08.2015                             | смотреть все<br>ый сегмент системы учёта учащихся будет разрабатывать<br>планшет, ридер, беспилотный «Камаз» – что еще пообещал<br>а» Дмитрию Медведеву<br>ачнётся выпуск чипов для новых загранпаспортов и других                                                               | Антикоррупция и Законодательство Сомотреть все<br>10.11.2015<br>РФ приветствует участие гражданского общества в борьбе с коррупцией<br>11.08.2015<br>Борьба с коррупцией при уничтожении санкционных продуктов будет<br>поручена Генпрокуратуре<br>23.04.2015<br>Учиновников призовут на антикоррупционные сборы<br>23.04.2015<br>О "Открытое правительство": 5516 коррупционных нарушений нашли в 2014<br>году                                                                                                    |
| Новости<br>12.11.2015<br>Федеральні<br>«Мегафон»<br>10.11.2015<br>Российский<br>глава «Ростеха<br>11.08.2015<br>В России на<br>документов<br>11.08.2015<br>На Едином<br>в Росреестр | смотрать все<br>ый сегмент системы учёта учащихся будет разрабатывать<br>планшет, ридер, беспилотный «Камаз» – что еще пообещал<br>а» Дмитрию Медведеву<br>зчнётся выпуск чипов для новых загранпаспортов и других<br>портале госуслуг появилась возможность записаться на прием | Антикоррупция и Законодательство Сомотреть все<br>10.11.2015<br>Ро приветствует участие гражданского общества в борьбе с коррупцией<br>11.08.2015<br>Борьба с коррупцией при уничтожении санкционных продуктов будет<br>поручена Генпрокуратуре<br>23.04.2015<br>Учиновников призовут на антикоррупционные сборы<br>23.04.2015<br>Учиновников правительство": 5516 коррупционных нарушений нашли в 2014<br>году                                                                                                    |

2. Нажать кнопку «Авторизоваться»

| Личный кабинет |                                                                                                    |                                                                              |  |
|----------------|----------------------------------------------------------------------------------------------------|------------------------------------------------------------------------------|--|
|                | Войти с помощью учётной записи<br>Единого портала госуслуг                                                    | Войти с помощью ключа<br>электронной подписи                                 |  |
|                | Если Вы зарегистрированы на Едином пор<br>муниципальных услуг (функций) (http://gos<br>своей учетной записью. | гале государственных и<br>uslugi.ru/), Вы можете воспользоваться<br>роваться |  |
|                |                                                                                                    |                                                                              |  |

3. Для авторизации необходимо ввести один из вариантов логина (номер мобильного телефона, СНИЛС или адрес электронной почты), пароль доступа и нажать кнопку «Войти».

| ← → C 🔒 https://esia.gosuslugi.ru/idp/rlogin?cc=bp |                                                              | <u>ක</u> | 🥚 ≡ |
|----------------------------------------------------|--------------------------------------------------------------|----------|-----|
|                                                    | Сосуслуги<br>Доступ к сервисам<br>электронного правительства |          | *   |
|                                                    | Вход<br>Для портала Госуслуг                                 |          |     |
|                                                    | +7(922) 123 45 67 Другой пользователь<br>Пароль              |          |     |
|                                                    | Войти<br>Восстановить пароль                                 |          |     |
|                                                    | Войти с помощью электронных средств                          |          |     |

4. После авторизации необходимо перейти в Личный кабинет Регионального портала государственных и муниципальных услуг

| C 🗅 lk.yanao.ru/?cmd=esiaLogin                                                                                                    |                                                                                                    | 5               |
|----------------------------------------------------------------------------------------------------|----------------------------------------------------------------------------------------------------|-----------------|
| Портал государственных и муниципальных услуг<br>Ямало-Ненецкого автономного округа                                                                                                    | иберите район — 🕢 Версия для слабовидящих И.И. Иванов Личны<br>÷                                                                                                    | і кабин<br>Карт |
| <b>Q</b> Введите название услуги или организации, оказывающей у                                                                                                    | слугу 🕮 Искат                                                                                                    |                 |
| Интернет-приемная<br>Перейти                                                                                                    |                                                                                                    |                 |
|                                                                                                    |                                                                                                    |                 |
| Новости Смотреть все<br>12.11.2015                                                                                                    | Антикоррупция и Законодательство 🜔 смотреть все<br>10.11.2015                                                                                                    | 9               |
| Новости смотреть все<br>12.11.2015<br>• Федеральный сегмент системы учёта учащихся будет разрабатывать «Мегафон»<br>10.11.2015<br>• Российский планшет, ридер, беспилотный «Камаз» – что еще пообещал глава<br>«Ростеха» Дмитрию Медведеву                                                                                                    | Антикоррупция и Законодательство Смотреть все<br>10.11.2015<br>• РФ приветствует участие гражданского общества в борьбе с коррупцией<br>11.08.2015<br>• Борьба с коррупцией при уничтожении санкционных продуктов будет поруче<br>Генпрокуратуре                                                                                                    | на              |
| Новости смотреть все<br>12.11.2015<br>Федеральный сегмент системы учёта учащихся будет разрабатывать «Мегафон»<br>10.11.2015<br>Российский планшет, ридер, беспилотный «Камаз» – что еще пообещал глава<br>«Ростеха» Дмитрию Медведеву<br>11.08.2015<br>В России начнётся выпуск чипов для новых загранпаспортов и других<br>документов                                                                                                    | Антикоррупция и Законодательство Смотреть все<br>10.11.2015<br>Ф Ф приветствует участие гражданского общества в борьбе с коррупцией<br>11.08.2015<br>Борьба с коррупцией при уничтожении санкционных продуктов будет поруче<br>Генпрокуратуре<br>23.04.2015<br>Ф Чиновников призовут на антикоррупционные сборы                                                                                          | на              |
| Новости         Смотреть все           12.11.2015         Федеральный сегмент системы учёта учащихся будет разрабатывать «Мегафон»           10.11.2015         Российский планшет, ридер, беспилотный «Камаз» – что еще пообещал глава<br>«Ростеха» Дмитрию Медведеву           11.08.2015         В России начнётся выпуск чипов для новых загранпаспортов и других<br>документов           11.08.2015         На Едином портале госуслуг появилась возможность записаться на прием в<br>Росреестр | Антикоррупция и Законодательство Смотреть все<br>10.11.2015<br>Ф Ф приветствует участие гражданского общества в борьбе с коррупцией<br>11.08.2015<br>Борьба с коррупцией при уничтожении санкционных продуктов будет поруче<br>Генпрокуратуре<br>23.04.2015<br>Ф Чиновников призовут на антикоррупционные сборы<br>23.04.2015<br>О Токрытое правительство": 5516 коррупционных нарушений нашли в 2014 го | на<br>цу        |

5. Выбрать услугу: «Активист электронного государства», нажать кнопку «Создать заявление»

| 🖾 Мои сообщения 📔 Электронный дневник 🕹 Мои данные                                                                                                    |                                           |
|----------------------------------------------------------------------------------------------------|-------------------------------------------|
| КАТАЛОГ УСЛУГ                                                                                                    | Q Введите поисковый запрос                |
| Все услуги По ведомствам По жизненным ситуациям По категориям                                                                                                    |                                           |
| Активнст электронного государства Предоставление отчёта о выполнёнии задания                                                                                       | Course assesses                           |
| Возмещение расходов, связанных с выездом из Ямало-Ненецкого автономного округа к<br>пределы Ямало-Ненецкого автономного округа неработающим пенсионерам и инвалида | новому постоянному месту жительства за    |
| 🕀 Выдача (переоформление) свидетельства о государственной аккредитации                                                                                             |                                           |
| Выдача документов (единого жилищного документа копии финансово-лицевого счёта, ва<br>собственника жилого помещения, справок и иных документов)                     | ыписки из домовой книги, карточки учёта   |
| Выдача и аннулирование охотничых билетов                                                                                                    |                                           |
| 🕒 Выдача копий архивных документов, подтверждающих право на владение землёй                                                                                        |                                           |
| Выдача лицензии на осуществление образовательной деятельности организаций, осуще<br>территории Ямало-Ненецкого автономного округа                                  | ствляющих образовательную деятельность на |
| 🚯 Выдача лицензий на розничную продажу алкогольной продукции выдаче лицензии на р                                                                                  | озничную продажу алкогольной продукции    |

6. Заполнить все поля формы и перейти к следующему шагу

| 1 -0 |  |  |  |
|------|--|--|--|
|      |  |  |  |
|      |  |  |  |

## 2. Документы

#### Получатель

департамент информационных технологий и связи Ямало-Ненецкого автономного округа департамент информационных технологий и связи Ямало-Ненецкого автономного округа

ФИО

| Фамилия* |  |  |
|----------|--|--|
| Иванов   |  |  |
| Имя*     |  |  |
| Иван     |  |  |
| Отчество |  |  |
| Иванович |  |  |

Контактные данные

#### Телефон

+79226665555

E-mail

pochta@yandex.ru

Учебное заведение

Муниципальное образование

Салехард Салехард

Город/Населенный пункт

Наименование учебного заведения

МОУ СОШ №3

MOY COШ №3

Класс\*

11Б

10A

Сохранить черновик

🗸 к следующему шагу

7. Следующим шагом необходимо прикрепить созданный ранее снимок экрана. Для этого необходимо нажать кнопку «Выберите файл»

| Дополнительные доку                       | менты                                  |                                       |                               |
|-------------------------------------------|----------------------------------------|---------------------------------------|-------------------------------|
| Документ о выполнении з                   | адания на геопортале                   |                                       |                               |
| Прихрепите сханякопию до<br>Выберите файл | жумента с компьютера<br>Райл не выбран |                                       |                               |
|                                           |                                        |                                       |                               |
| Внимание! Что бы прикрепить               | документ из на файлов, соберите и      | их в архив и приложите архив к выбран | ному виду дакумента на форме. |

Выбрать необходимый файл и нажать кнопку «Открыть»

| Открыть                                                                                       | 100                               | <b>—</b> >  | 3          |
|-----------------------------------------------------------------------------------------------|-----------------------------------|-------------|------------|
| О • Понимоб                                                                                   | Поиск: Флешмоб                    |             | ٩          |
| Упорядочить 🔻 Новая папка                                                                     | <b></b>                           |             | )          |
| <ul> <li>Избранное</li> <li>Загрузки</li> <li>Недавние места</li> <li>Рабочий стол</li> </ul> |                                   |             |            |
| Библиотеки ≡<br>Видео<br>≧ Документы<br>■ Изображения<br>♪ Музыка                             |                                   |             |            |
| IIII Компьютер<br>System (C:)<br>□ Data (D:)<br>□ temp (\\server55<br>□ The temp C            |                                   |             |            |
| Имя файла:                                                                                    | <del>Всс файлы</del><br>Открыть 🔽 | ▼<br>Отмена | ]<br>]<br> |

8. Далее необходимо подтвердить загрузку файла и перейти к следующему шагу

| $\label{eq:constraint} \mbox{\boldmath $\Theta$} \ \mbox{\boldmath $\Theta$} \ \mbox{\math $\Theta$} \ \mbox{\math $\Theta$} \ \m$ | L Ik.yanao.ru/lk/allservices/PrinUtcVAkcpo                                                                                    | zaIPoZafl.htm?clsId=10859400@SXWSClass&srvId=2061@lktoUsluga                                      | ☆ 🌖 🗉 |
|----------------------------------------------------------------------------------------------------|----------------------------------------------------------------------------------------------------|---------------------------------------------------------------------------------------------------|-------|
|                                                                                                    | Портал государственных и му<br><sup>ямало-Ненецкого автономного округа</sup><br>Личный кабинет                                | Подтвердите действие на Ik.yanao.ru ×<br>Загрузить файл?                                          |       |
|                                                                                                    |                                                                                                    | Предотврание создание дополнительных дивогодок окон на лон странице.                              |       |
|                                                                                                    | 1. Заявление                                                                                                    | 2. Документы 3. Подтверждение                                                                     |       |
|                                                                                                    |                                                                                                    | <b>Q</b> Введите поисковый запрос                                                                 |       |
|                                                                                                    | Дополнительные документы<br>Документ о выполнении задания на<br>Прикрепите скан-копию документа о<br>Выберите файл Файл не ви | геопортале<br>с компьютера<br>ыбран                                                               |       |
|                                                                                                    | Внимание! Что бы прикрепить документ                                                                                          | из нескольких файлов, соберите их в архив и приложите архив к выбранному виду документа на форме. |       |
|                                                                                                    | Сохранить черновик                                                                                                    | ← к предыдущему шагу                                                                              |       |

9. Указать подтверждения и согласие на обработку персональных данных и нажать кнопку «Просмотреть и отправить»

| 1. Заявление                                                                                                    | 2. Документы                                                                                                    | 3. Подтверждение                                                                                      | Q Введите поисковый запрос                                        |
|----------------------------------------------------------------------------------------------------|----------------------------------------------------------------------------------------------------|----------------------------------------------------------------------------------------------------|-------------------------------------------------------------------|
| Подтверждаю                                                                                                    |                                                                                                    |                                                                                                    | ^                                                                 |
|                                                                                                    |                                                                                                    |                                                                                                    |                                                                   |
| <ul> <li>Я подтверждаю, что вся</li> <li>Я несу ответственность и<br/>неполных сведений</li> <li>Я выражаю свое согласи</li> </ul> | представленная информация является до<br>в соответствии с действующим законодате<br>ке на необходимое использование и обраб | стоверной и точной<br>гльством Российской Федерации за пред<br>Зотку своих персональных данных, в том | оставление заведомо ложных или<br>числе в информационных системах |

10. Проверить корректность ранее заполненных полей и нажать кнопку «Отправить»

| епартамент информационных технологий и      | і связи Ямало-Ненецкого автономного округа | Q Выдиле поисковый запрос 🕅 |  |  |  |
|---------------------------------------------|--------------------------------------------|-----------------------------|--|--|--|
| Фанилия *                                   | Иванов                                     |                             |  |  |  |
| Има *                                       | Иван                                       |                             |  |  |  |
| Отчество                                    | Иванович                                   |                             |  |  |  |
| Телефон                                     | +79226665555                               |                             |  |  |  |
| E-mail                                      | pochta@yandex.ru                           |                             |  |  |  |
| Муниципальное образование                   | Салехард                                   |                             |  |  |  |
| Город/Населенный пункт                      |                                            |                             |  |  |  |
| Наименование учебного заведения             | MOY COШ №3                                 |                             |  |  |  |
| Knace*                                      | 115                                        |                             |  |  |  |
| Документ о выполжении задания на геопортале | ✓ image-05-11-14-02-07.jpeg                |                             |  |  |  |

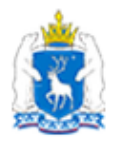

# Портал государственных и муниципальных услуг

Ямало-Ненецкого автономного округа

Каталог услуг / Результат отправки заявления Заявление отправлено успешно

Перейти в Каталог услуг